1. メーラの設定

メーラは、メールを読み書きするためのソフトウェアです.カリキュラム計画では、 Outlook Express を使います.

(1) 「スタート」「電子メール」の順にクリックし, Outlook Express を起動します.

(2) 表示名は、「02id999(Taro Dendai)」のように、学籍番号とローマ字の氏名を組み 合わせて入力します.「次へ」をクリックします.必ず、先頭は学籍番号にしてください!

| インターネット接続ウィザード                                             | $\mathbf{X}$ |
|------------------------------------------------------------|--------------|
| 名前                                                         |              |
| 電子メールを送信するときに、名前が [送信者] のフィールドに表示されます。表示する名前を入力して<br>ください。 |              |
| 表示名( <u>D</u> ): 02id999(Taro Dendai)<br>例:Taro Chofu      |              |
|                                                            |              |
|                                                            |              |
| < 戻る個 次へW> キャン                                             | tu I         |

(3) 電子メールアドレスは DEN99999@nifty.com のように入力します.ただし,DEN99999 の部分は,配布した ID を入力します.「次へ」をクリックします.

| インターネット接続ウィザード                             |     |
|--------------------------------------------|-----|
| インターネット電子メール アドレス                          | N.  |
| 電子メールのアドレスは、ほかのユーザーがあなたに電子メールを送信するために使います。 |     |
| 電子メール アドレス(E): DEN99999@nifty.com          |     |
| ןאָן : t=choru@microsoft.com               |     |
| < 戻る(B) (次へ(M)) キャン                        | ノセル |

(4) 受信メールサーバは、「pop.nifty.com」と入力します. 送信メールサーバは、 「smtp.nifty.com」と入力します. 「次へ」をクリックします.

| インターネット接続ウィザード                             |                       | × |
|--------------------------------------------|-----------------------|---|
| 電子メール サーバー名                                |                       |   |
| 受信メール サーバーの種類(S)                           | POP3                  |   |
| 受信メール(POP3、IMAP または HTTP) サーバ・             | -φ:                   |   |
| pop.nifty.com                              |                       |   |
| SMTP サーバーは、電子メールを送信するときに使                  | 用するサーバーです。            |   |
| <del>送信メール (SMTP</del> ) サーバー( <u>O</u> ): |                       |   |
| smtp.nifty.com                             |                       |   |
|                                            |                       |   |
|                                            |                       |   |
|                                            |                       |   |
|                                            | < 戻る(B) (次へ(M)) キャンセノ | V |

## (5) [パスワードを保存する]のチェックを外し、「次へ」をクリックします.

| インターネット接続ウィザード                                                                                                    |    |
|----------------------------------------------------------------------------------------------------|----|
| インターネット メール ログオン                                                                                                    | ×  |
|                                                                                                    | 1  |
| インターネット サービス プロバイダから提供されたアカウント名およびパスワードを入力してください。                                                                                 |    |
| アカウント名(A): DEN999999                                                                                                    |    |
|                                                                                                    |    |
| パスワード( <u>P</u> ):                                                                                                    | ]  |
|                                                                                                    |    |
| メール アカウントにアクセスするときに、インターネット サービス プロバイダがセキュリティで保護されたパスワ<br>ード認証 (SPA) を必要としている場合は [セキュリティで保護されたパスワード認証 (SPA) を使用する]<br>をオンにしてください。 |    |
| □ セキュリティで保護されたパスワード認証 (SPA) を使用する(S)                                                                                              |    |
|                                                                                                    |    |
|                                                                                                    |    |
| 〈 戻る(2 次へ(1) 〉 キャン                                                                                                    | セル |

(6) 「完了」をクリックします.

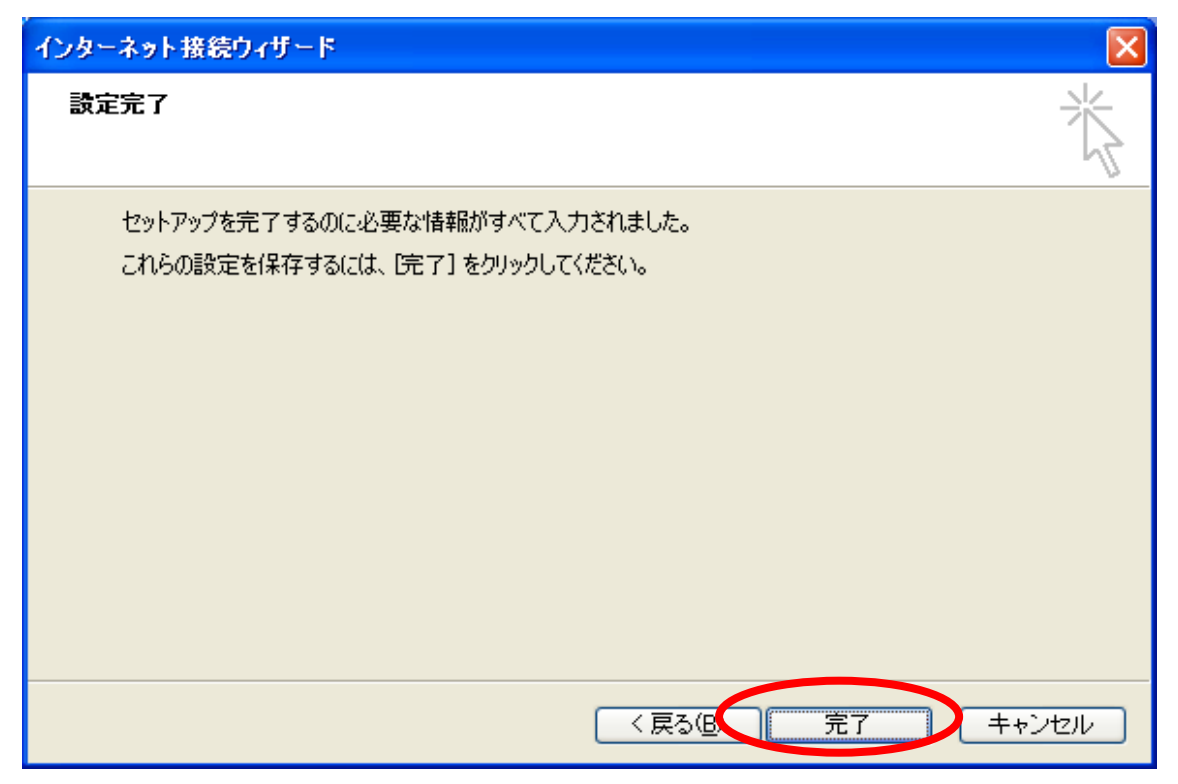